DHCP/DHCP Relay 夏威 2018-11-24 发表

#### 组网及说明

## 1 配置需求或说明

## 1.1 适用产品系列

本案例适用于如S3600V2-28TP-EI、S3600V2-28TP-SI、S3110-26TP-PWR等S3600V2、S3110 系列的交换机。

#### 1.2 配置需求及实现的效果

通过交换机作为DHCP server给终端分配ip地址。

## 2 组网图

## 2.1 组网需求

公司将交换机做为核心交换机,现在需要在核心交换机上划分3个VLAN网段,部门A/B/C分别属于 VLAN 5/VLAN 6/ VLAN7,即5、6、7三个网段,要求交换机上要开启DHCP功能,分别给三个部门的 主机分配IP地址。

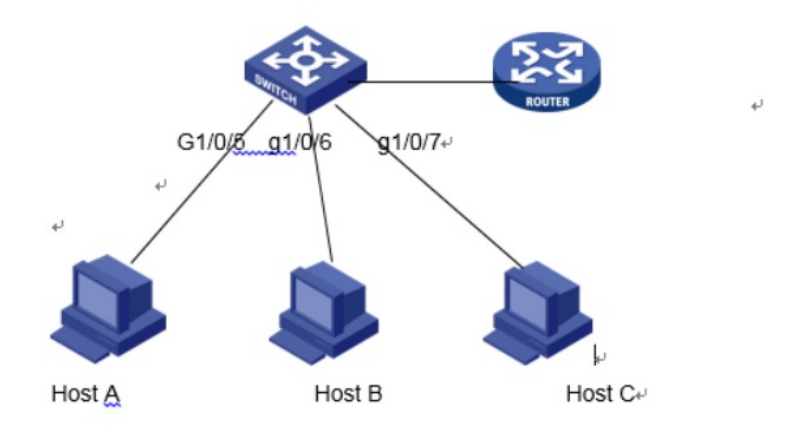

| 配置步骤                                                                                                    |                                                                                                    |                                                                                                    |            |  |  |  |  |  |
|----------------------------------------------------------------------------------------------------|----------------------------------------------------------------------------------------------------|----------------------------------------------------------------------------------------------------|------------|--|--|--|--|--|
| 3 配置步骤                                                                                                    |                                                                                                    |                                                                                                    |            |  |  |  |  |  |
| 21 创建1/1 AN5 6                                                                                                    | 7                                                                                                    |                                                                                                    |            |  |  |  |  |  |
| 5.1 创建VLAN5、0、                                                                                                    | 1                                                                                                    |                                                                                                    |            |  |  |  |  |  |
| (1)使用设备的管理地                                                                                                    | 址登录设备。                                                                                                    |                                                                                                    |            |  |  |  |  |  |
| (2)在导航栏中选择"网络> VLAN"。                                                                                                    |                                                                                                    |                                                                                                    |            |  |  |  |  |  |
|                                                                                                    |                                                                                                    |                                                                                                    |            |  |  |  |  |  |
| (3)单击"创建"页签,进入如下图所示的页面。                                                                                                    |                                                                                                    |                                                                                                    |            |  |  |  |  |  |
| (4)VLAN ID 输入"5-7                                                                                                    | (4)VI AN ID                                                                                                    |                                                                                                    |            |  |  |  |  |  |
|                                                                                                    |                                                                                                    |                                                                                                    |            |  |  |  |  |  |
| (5)甲击< 刚建>按钮元                                                                                                    | GPU探TF                                                                                                    |                                                                                                    |            |  |  |  |  |  |
| 👍 🗐 建议网站 🔻 🕘 网页快讯库 🔻                                                                                                    |                                                                                                    |                                                                                                    | <u>à</u> - |  |  |  |  |  |
| ЦЭС                                                                                                    | Web Management                                                                                                    | Dlotform                                                                                                    |            |  |  |  |  |  |
| пэс                                                                                                    | web management                                                                                                    |                                                                                                    |            |  |  |  |  |  |
| ETAIR A 10 M                                                                                                    |                                                                                                    |                                                                                                    |            |  |  |  |  |  |
| PBB 7 YLAN                                                                                                    |                                                                                                    |                                                                                                    |            |  |  |  |  |  |
| H3C                                                                                                    | ▲ 选择 创建 端口细节                                                                                                    | 细节 给放VLAN 经改满口 删除                                                                                                    |            |  |  |  |  |  |
| H3C 秋田内守                                                                                                    | 选择 102 端口细节<br>创建:                                                                                                    | 翻称 的这VLAN 格拉浦口 翻译                                                                                                    |            |  |  |  |  |  |
| Pigg 7 VCA<br>HGC<br>◆ 配置向导<br>◆ Stack                                                                                                    | ▲ 透祥 日建 端口樹市<br>创建:<br>VLAN IDs: 5-7                                                                                                    | - 報告 (協会VLAN 協会)第日 勝勝<br>本) 教師: 3,5-10                                                                                                    |            |  |  |  |  |  |
| (明일 - 가니지)<br>HGC<br>◆ 献酒向导<br>◆ Stack<br>◆ 资源観流                                                                                                    | 逸拝 103                                                                                                    | 細符 約2(Y-LAN 約2):第日 勝時<br>× 時間: 3,5-10<br>自識                                                                                                    |            |  |  |  |  |  |
| (1988) 가나라<br>HGC<br>◆ 截回向导<br>◆ Stack<br>◆ 设备戦行                                                                                                    | 送拝 1012 第日期市<br>6代編:<br>VLAN IDs: 5-7                                                                                                    | - 細市 - 総改vLAN - 総改項ロ - 勝称<br>                                                                                                    |            |  |  |  |  |  |
| Page 2 NUAA<br>HDC<br>◆ 武西向守<br>◆ 강요校<br>◆ 강요報約<br>语音                                                                                                    | ▲ 送線 1012 減口増作<br>例#:<br>VLANIDs: 5-7<br>1 以AN005                                                                                                    |                                                                                                    |            |  |  |  |  |  |
| Pige 2 NGAR<br>HOC<br>◆ 配置向等<br>◆ Stack<br>◆ 必要報約<br>協会<br>Pillia<br>■<br>■<br>■<br>■<br>■<br>■<br>■<br>■<br>■<br>■<br>■<br>■<br>■                                                                                                    | ▲ 送祥 世記 端口密作<br>例#:<br>VLANIDs:<br>下<br>1 VLAN0001<br>2 VLAN0002                                                                                                    |                                                                                                    |            |  |  |  |  |  |
| Per 2 XUA<br>HOC<br>◆ 配置向時<br>◆ Stack<br>◆ 会最観灯<br>協会<br>PER<br>                                                                                                    | 338         102         140811           602:         1         157         1           1         VLAN IDS:         57         1           2         VLAN 0001         2         VLAN 0001           4         VLAN 0004         1         1                                                                                                    | (銀节 修2(Y/LAN 修改)採口 勝略:<br>x) 例如: 3,5-10<br>台注                                                                                                    |            |  |  |  |  |  |
| Page 2 x Luki<br>HDC<br>◆ 配面向等<br>◆ Stack<br>◆ 役員報符<br>協會<br>Page<br>VLAN<br>低権口<br>番音 VLAN                                                                                                    | 35%         102         342887           6684:         VLAN IDS:         5-7           ID         #80.6         1           1         VLAN 0001         2           2         VLAN 0001         2           4         VLAN 0004         5           5         VLAN 0004         5                                                                                                    | - 細市 約201-AN 約200歳口 勝時<br>                                                                                                    | _          |  |  |  |  |  |
| Pier 2 NUA<br>PBC<br>◆ 配面向等<br>◆ Stack<br>◆ 设备報防<br>協會<br>PBE<br>■ NUA<br>VLA/ 信用口<br>・<br>信書 ULAN<br>和AC地址                                                                                                    | ▲ 送帰 日日 端口銀行<br>登録:<br>VLANIDS: 5-7<br>1 VLAN 0001<br>2 VLAN 0001<br>2 VLAN 0001<br>4 VLAN 0000<br>10 VLAN 0001<br>10 VLAN 0001<br>11 VLAN 0011                                                                                                    | 2011年1月11日<br>2011年1月11日<br>2011年1月11日<br>2011年1日<br>2011年1月<br>2011年1日<br>2011年1月<br>2011年1月<br>2011<br>2011<br>2011<br>2011<br>2011<br>2011<br>2011<br>20                       |            |  |  |  |  |  |
| Per 2 XUA<br>HDC<br>◆ 配置向時<br>◆ Stack<br>◆ 会最初の<br>協会<br>PB時<br>● Stack<br>● 公表初の<br>・<br>・<br>・<br>・<br>・<br>・<br>・<br>・<br>の時<br>・<br>・<br>、<br>した<br>・<br>・<br>・<br>の時<br>・<br>・<br>の<br>・<br>の<br>の<br>・<br>・<br>の<br>の<br>・<br>・<br>の<br>の<br>・<br>の<br>の<br>・<br>の<br>の<br>・<br>の<br>の<br>・<br>の<br>の<br>・<br>の<br>の<br>・<br>の<br>の<br>の<br>・<br>の<br>の<br>の<br>の<br>の<br>の<br>の<br>の<br>の<br>の<br>の<br>の<br>の                                                                                                    | 358         102         140811           6032:         VLAN IDs:         5-7           ID         4805         1           1         VLAN 0001         2           2         VLAN 00001         4           4         VLAN 0004         5           10         VLAN 0001         10           11         VLAN 0001         11           12         VLAN 0011         12                                                                                                    |                                                                                                    |            |  |  |  |  |  |
| Page 7 AUAA<br>HDC<br>◆ 配面向等<br>◆ Stack<br>◆ 役量戦応<br>協量<br>Page<br>Page | 35%         102         342887           6082         VLAN IDS:         57           ID         8626         1           IL         VLAN IDS:         57           ID         8626         1           IL         VLAN 0001         2           IL         VLAN 0001         2           IL         VLAN 0005         10           IL         VLAN 0011         11           IL         VLAN 0011         12           IL         VLAN 0013         13                                                                                                    |                                                                                                    |            |  |  |  |  |  |
| Page 7 AUAA<br>HDC<br>◆ 配置向等<br>◆ 設備報告<br>協會<br>PBG<br>「UKAA<br>VLW 虚相口<br>由者 NLW<br>MACI6社<br>MSTP<br>七級副記合<br>LLCP                                                                                                    | MR         MD         MD           06#:         VLAN IDs:         5-7           ID         #BUE         1           1         VLAN 0001         2           2         VLAN 0001         2           4         VLAN 0001         2           4         VLAN 0001         1           5         VLAN 0005         10           10         VLAN 0011         12           12         VLAN 0012         13           13         VLAN 0012         13           14         VLAN 0013         14                                                                                                    | 2011年1月11日<br>2011年1月11日<br>2011年1月11日<br>2011年1日<br>2011年1月<br>2011年1月<br>2011年1月<br>2011<br>2011<br>2011<br>2011<br>2011<br>2011<br>2011<br>20 |            |  |  |  |  |  |
| Page 7 AUA<br>H3C<br>◆ 配置向荷<br>◆ Stack<br>◆ 设备税内<br>協会<br>PB時<br>● KAN<br>● 化<br>● 化<br>● 化<br>● 化<br>● 化<br>● 化<br>● 化<br>● 化                                                                                                    | 357         102         140 BM           0         BLE         5-7           0         BLE         5-7           1         VLAN IDs:         5-7           2         VLAN 0001         2           4         VLAN 0004         5           5         VLAN 0005         10           10         VLAN 0011         12           12         VLAN 0013         44 M0111           12         VLAN 0013         44 M0113           4         MAN 0013         44 M0114                                                                                                    |                                                                                                    |            |  |  |  |  |  |
| Page 7 AUAA<br>HDC<br>◆ 欧国向荷<br>◆ Stack<br>◆ 公曇観然<br>協士<br>PBB<br>● CUAA<br>● 公曇観然<br>・<br>ビロー<br>・<br>・<br>・<br>・<br>・<br>で<br>・<br>・<br>・<br>の<br>の<br>の<br>の<br>の<br>の<br>の<br>の<br>の<br>の<br>の<br>の<br>の                                                                                                    | 送荷         102         詳二時日           01#:         VLAN IDS:         57           1         VLAN 0001         2           2         VLAN 0001         2           4         VLAN 0001         2           5         VLAN 0001         1           11         VLAN 0001         11           12         VLAN 0010         11           13         VLAN 0011         12           13         VLAN 0011         13           42         VLAN 0011         13           43         VLAN 0015         13           44         VLAN 0016         14           45         VLAN 0017         13           46         VLAN 0016         14                                                                                                    | (銀幣 約201-LAN 約201米ロ 御祭)       ×     時間: 3, 5-10       回加速         ・         ・         ・         ・         ・         ・         ・         ・         ・         ・         ・         ・         ・         ・         ・         ・         ・         ・         ・         ・         ・         ・         ・         ・         ・         ・         ・         ・         ・         ・         ・         ・         ・         ・         ・         ・             ・ <td></td>                                                                                                    |            |  |  |  |  |  |
| Page 7 AUAA<br>HDC<br>◆ 配面向等<br>◆ 記名向等<br>◆ 设备報約<br>「協會<br>「WAA<br>「協會<br>「WAA<br>「WAA<br>『<br>「<br>「<br>「<br>「<br>「<br>「<br>「<br>「<br>「<br>「<br>「<br>「<br>「                                                                                                    |                                                                                                    |                                                                                                    |            |  |  |  |  |  |
| Page 7 AUAA<br>H3C<br>◆ 配置向荷<br>◆ Stack<br>◆ 改量形式<br>指音<br>Page<br>VLAN 虚衡口<br>指音 VLAN<br>MAC地址<br>MSTP<br>総部式会<br>LUCP<br>LUCP<br>LUCP<br>LUCP<br>LUCP                                                                                                    | 送荷         1000         減口銀行           砂糖:         VLANIDs:         57           D         福祉性         1           1         VLAN 0001         2           2         VLAN 0001         2           4         VLAN 0001         1           5         VLAN 0005         10           11         VLAN 0011         12           12         VLAN 0012         13           13         VLAN 0012         13           4         VLAN 0015         14           第22/VLAN 0012         13         VLAN 0015           14         VLAN 0015         14           15         VLAN 0015         14           16         VLAN 0015         14           17         VLAN 0015         14           18         VLAN 0015         14           19         ML         14           10         ML         14           11         VLAN 0015         14           12         VLAN 0015         14           13         VLAN 0015         14           14         VLAN 0015         14           15         VLAN 0015         14                                                                                                    |                                                                                                    |            |  |  |  |  |  |
| Page 7 AUAA<br>HOC<br>◆ 配置向荷<br>◆ Stack<br>◆ 设备税符<br>協会<br>PB%<br>「D200<br>VLAA 信用日<br>福音 VLAN<br>MATEN<br>MATEN<br>MATEN<br>MATEN<br>MATEN<br>LLOP<br>LLOP<br>APTRIE<br>APTRIE                                                                                                    | 送荷         102         詳口提刊           6歳:         VLAN IDS:         57           ID         板道         1         VLAN 0001           2         VLAN 0001         2         VLAN 0001           2         VLAN 0001         2         VLAN 0001           4         VLAN 0001         1         VLAN 0010           11         VLAN 0010         11         VLAN 0011           12         VLAN 0012         13         VLAN 0013           13         VLAN 0013         MAXH1014         MAXH1014           MXM-LANGELER (注意: 你也可以供給在総計         14         MAXH1014           13         VLAN 0013         VLAN 0013         VLAN 0014           14         VLAN 0015         VLAN 0015         VLAN 0015           15         VLAN 0016         VLAN 0016         VLAN 0017           14         VLAN 0017         VLAN 0017         VLAN 0017           15         VLAN 0017         VLAN 0017         VLAN 0017           14         VLAN 0017         VLAN 0017         VLAN 0017           15         VLAN 0017         VLAN 0017         VLAN 0017           16         VLAN 0017         VLAN 0017         VLAN 0017 | 御祭 約2014AN 約20法口 御祭       x) 時回: 3,5-10       官団       日本(万面総於VLAN答擬道・)       (1-22年行,1个汉字占2个字符,<br>世間                                                                                                    |            |  |  |  |  |  |

DHCP 服务管理 诊断工具 (1)单击"修改端口"页签,进入如下图所示的页面。
(2)选中1/0/5端口
(3)单击操作类型>连接类型 连接类型选择access
(4)单击操作类型>PVID PVID输入"5"
(5)单击<应用>按钮完成操作

| H3C                                                 | Web Management Platform                                                                                                    |
|-----------------------------------------------------|----------------------------------------------------------------------------------------------------|
| 回禱 > vt.us<br>H3C<br>◆ 配面向导<br>◆ Stack<br>◆ 设备概览    | 33译         台盟         端口银竹         相竹         約2枚/LAN         2000/03         相子           35(年)(40)         (Member 1)         (Member 1)         (Me |
| 设备<br>网络<br>VAN 由接口<br>语音 VAN<br>MAC的社              |                                                                                                    |
| MSTP<br>約拾聚合<br>LACP<br>LLDP<br>ARP管理               | 送援録作去型<br>〇 Untagged 〇 Tagged 〇 車成员 〇 连接先型 ● PVD                                                                                                    |
| ARR为攻击<br>IGMP Snooping<br>IPV等倍由<br>IPV等倍由<br>DHCP | PVID: 06105                                                                                                    |
| Bi59%1世<br>诊断工具<br>集群<br>认证<br>安全                   | 88                                                                                                    |

| НЗС                                                         | Web Management Platform                                                                                                    |               |
|-------------------------------------------------------------|----------------------------------------------------------------------------------------------------|---------------|
| 時後 ) YFLUS<br>H3C<br>◆ 配価の写<br>◆ Sack<br>◆ 设备数次<br>设备<br>同路 | 15年         13年         13日         13日         131         131         131         131 <th131< th="">         131         <th131< th=""></th131<></th131<> | 85500-24P-WiN |
| 语曲 VLAN<br>MAC地址<br>MSTP                                    | 全部造中 全部取消                                                                                                    | 不能选择的端口       |
| 総部設合<br>LACP<br>LLDP                                        | 选择操作类型<br>〇 Untagged   〇 Tagged   〇 审成员                                                                                                    | O PVID        |
| ARP管理<br>ARP防攻击<br>IGMP Snooping                            | 连接选型:                                                                                                    |               |
| IPv4路由<br>IPv6路由<br>DHCP<br>能总领H田                           | 这中的第口<br>                                                                                                    |               |
| M75 単位<br>诊断工具<br>集群                                        |                                                                                                    |               |
| WaE                                                         |                                                                                                    | <u>起</u> 用 职用 |

# 3.3 给VLAN虚接口配置ip地址

(1) 在导航栏中选择"网络> VLAN虚接口>创建 (2)VLAN ID 输入"5",配置ip v4地址选择手工 (3)给VLAN5配置IP地址为190.168.5.1 掩码长度24 (4)VLAN6、7操作步骤同VLAN5

| НЗС                              | Web Management Platform               |
|----------------------------------|---------------------------------------|
| 网络 > VLAN 虚接口<br>H3C<br>◆ 配置向导   |                                       |
| ◆ Stack<br>◆ 设备概览                | (1-4094)                              |
| 设备<br>网络                         | ● ● ● ● ● ● ● ● ● ● ● ● ● ● ● ● ● ● ● |
| VLAN<br>VLAN 虚接口<br>语音 VLAN      | IP14項近:[152.100.5.1] 接時取後: [24] ★     |
| MAC地址<br>MSTP<br>始略聚合            | ●自动 ○手工<br>IPv6地址:                    |
| LACP                             | 应用 取消                                 |
| ARP管理<br>ARP防攻击<br>IGMP Snooping |                                       |
| IPv4路由<br>IPv6路由<br>DHCP         |                                       |
| RE:P.4991田                       |                                       |

#### 3.4 配置DHCP

# 3.4.1 开启DHCP 服务器功能以及创建DHCP地址池

(1) 在导航栏中选择"网络> DHCP>DHCP服务器

(2)DHCP服务选择"启动

| НЗС                                                                                            |   | Web Ma                                                | nagement   | Platfo             | orm                |           |                               |                      |                |     |
|------------------------------------------------------------------------------------------------|---|-------------------------------------------------------|------------|--------------------|--------------------|-----------|-------------------------------|----------------------|----------------|-----|
| <ul> <li>F語 &gt; DEGP</li> <li>H3C</li> <li>◆ 配置向等</li> <li>◆ Stack</li> <li>◆ 设备都远</li> </ul> | ^ |                                                       | DHCP+# DHC | P Snooping<br>● 自动 | c                  | 关闭        |                               |                      |                |     |
| रेड़ी<br>1986                                                                                  |   | <ul> <li>● 静态 ○ 动态</li> <li>● 静态 ○ 动态</li> </ul>      | IDiel-     | +0 D               | W CREMAN WHEN CHEM | W Dialife | TO M MAN                      | DALCHER, 22 49-51    | www.math.mieid | Net |
| VLAN 虚独口<br>语音 VLAN<br>MAC地址<br>MSTP                                                           |   | 梅口设置                                                  |            |                    |                    | 8         | 2                             |                      |                |     |
| LACP<br>LLCP<br>LLCP                                                                           |   | R                                                     | 描口名称       | ✓ 董問               | 高切畫鋼<br>称          |           | Fachine                       | DHCP#                | <b>务器状态</b>    |     |
| ARF的由<br>IGMP Snooping<br>IP+4路由                                                               |   | Van-interface2<br>Vian-interface5<br>Vian-interface16 |            |                    |                    |           | Enabled<br>Enabled<br>Enabled |                      |                |     |
| PM部由<br>DESE<br>服务管理                                                                           |   | Vian-interface55<br>Vian-interface200                 |            |                    |                    |           | Enabled<br>Enabled<br>共6条,每页  | 15 🗸 奈  海航: 1/1页, 1- | Q集   前页 上一页 下  | -页」 |
| (F)<br>(1)<br>(1)<br>(1)<br>(1)<br>(1)<br>(1)<br>(1)<br>(1)<br>(1)<br>(1                       |   | 在用地址                                                  |            |                    |                    |           |                               |                      |                |     |
| 安全                                                                                             |   | La fondra                                             |            |                    |                    |           |                               |                      |                |     |

## 3.4.2 创建DHCP地址池

(1) 地址池选择"动态"然后点击新建

(2)DHCP地址池名称,随便取一个,ip地址写192.168.5.1 掩码写255.255.255.0, 网关地址写

192.168.5.1, dns写192.168.5.1

(3)VLAN6和VLAN7的地址池同VLAN5的配置

| 地地               |               |               |           |       |               |            |           |             |      |
|------------------|---------------|---------------|-----------|-------|---------------|------------|-----------|-------------|------|
| ) 静态 <b>•</b> 动态 |               |               |           |       |               |            |           |             |      |
| 地址迎名称            | IP地址          | 獲码            | IP地址租用期限  | 客户编辑名 | 同关地址          | DNS服务器地址   | WINS服务器地址 | NetBIOS幣占类型 | 操作   |
| oulo             | 192.168.123.0 | 255.255.255.0 | 1天0小时0分0秒 |       | 192.168.123.1 |            |           |             | p 🛙  |
| lan83            | 143.16.83.0   | 255 255 255 0 | 1天0小时0分0秒 |       | 143.16.83.254 | 143.16.1.1 |           |             | n II |

| 网络 > DHCP           |                              |                                              |
|---------------------|------------------------------|----------------------------------------------|
| НЗС                 | DHCP服务器 DHCP中维 DHCP Snooping |                                              |
| ◆ 前置向导              |                              |                                              |
| Stack               | 地址地名棕                        | 5 (1-35字符)                                   |
| ◆ 设备概応              | P地址                          | 192.168.5.0                                  |
| 设备                  | 摧码                           | 255.255.255.0                                |
|                     | ● 喜户端MAC地址 〇 喜户端ID           |                                              |
| 1.3-4               | 客户端城名                        | (1-50字符)                                     |
| VLAN                | 园关神中                         | 192.168.5.1 (最近投票8个控制社,以二分码)                 |
| VLAN 型接口<br>语称 VLAN | DNSE25-3H4644                | 102 168 5 1 × / /5- 000 00.0000000 (012/000) |
| MACHON              | CHANGED & CALCULAR           |                                              |
| MSTP                | WINS腦旁器地址                    | (載3) (載3) ((1) 地址,以1,7分隔)                    |
| 御路聚合                | NetBIOS节点类型                  |                                              |
| LACP                | 星号(*)为必须嗔写项                  |                                              |
| LLDP                |                              | 確定 取消                                        |
| ARPEH               |                              |                                              |
| AR网防攻击              |                              |                                              |
| IGMP Snooping       |                              |                                              |
| IPvi皓由              |                              |                                              |
| IPv6路由              |                              |                                              |
| DHCP                |                              |                                              |
| 服労管理                |                              |                                              |
| 0mTW                |                              |                                              |
| ,m41                |                              |                                              |
|                     | - 33                         |                                              |
| #以首句上用, 只古 保仔       | -                            |                                              |
|                     |                              |                                              |
|                     |                              |                                              |
|                     |                              |                                              |
| 保友                  | 素685   3良中                   |                                              |
| 1末1于                |                              |                                              |

## 3.5 检查配置效果

.

把Host A /Host B / Host C分别接到交换机的GigabitEthernet1/0/5、GigabitEthernet1/0/6、GigabitEthernet1/0/7口, 三台主机分别获取到了5段、6段、7段的IP地址

#### 配置关键点